# 国内株式注文

# 国内株式 買う

1 画面遷移

「取引」⇒「国内株式」⇒「現物注文」⇒「買う」を選択してください。

| ☆ 九州F | FG証券            |          |        |            | G ログアウト |
|-------|-----------------|----------|--------|------------|---------|
| A     | <b>興 投資情報</b>   | 取引       | 自 資産状況 | 👛 入出金      | ① 口座情報  |
| 国内株式  | ţ               | 国内投資信託   |        | 定期買付契約     |         |
| ▶ 注文照 | <b>議会・訂正・取消</b> | ▶ 注文照会・取 | 消      | ▶ 投信積立契約申込 |         |
| 現物注文  | [               | 投信注文     |        | > 投信積立契約照会 |         |
| → 買う  | ō               | ▶ 買う     |        |            |         |
| ▶ 売る  | 5               | ▶ 売る     |        |            |         |
|       |                 |          | 閉じる    |            |         |

2

### 銘柄検索

検索する銘柄の銘柄名(全角)または銘柄コード(半角数字)を入力し、 「検索」ボタンをクリックしてください。

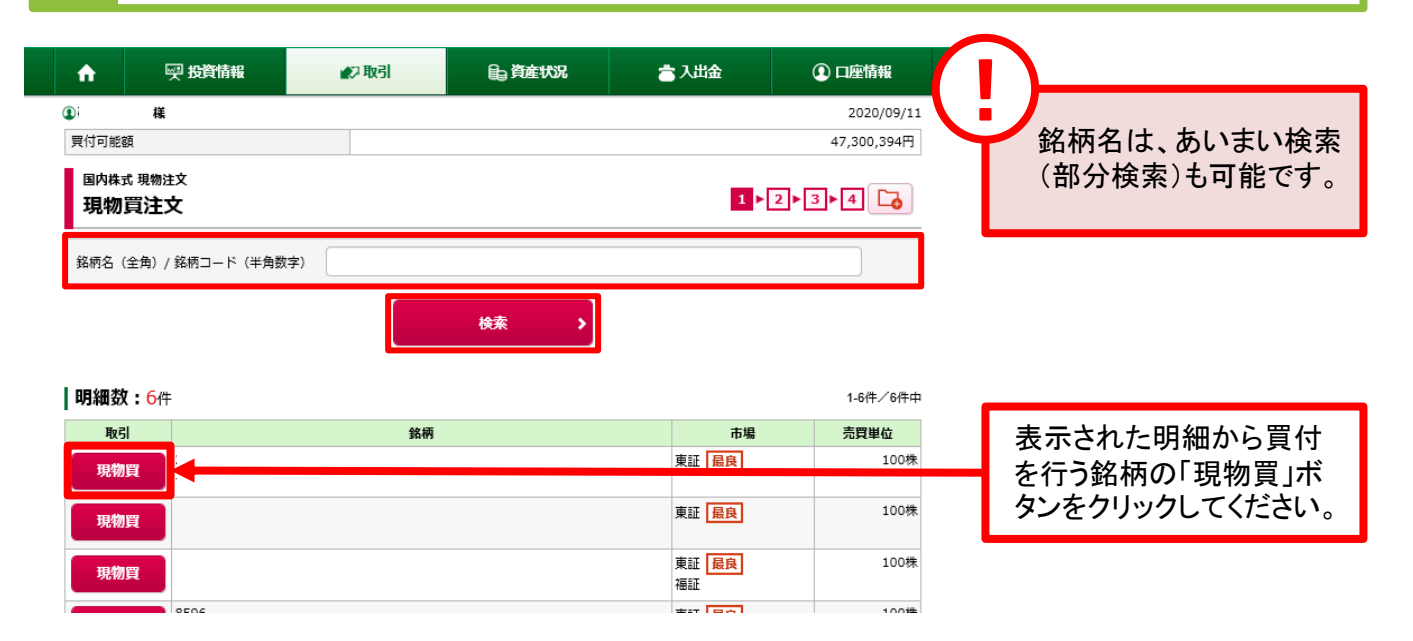

3

注文入力

#### 各注文内容を入力ください。

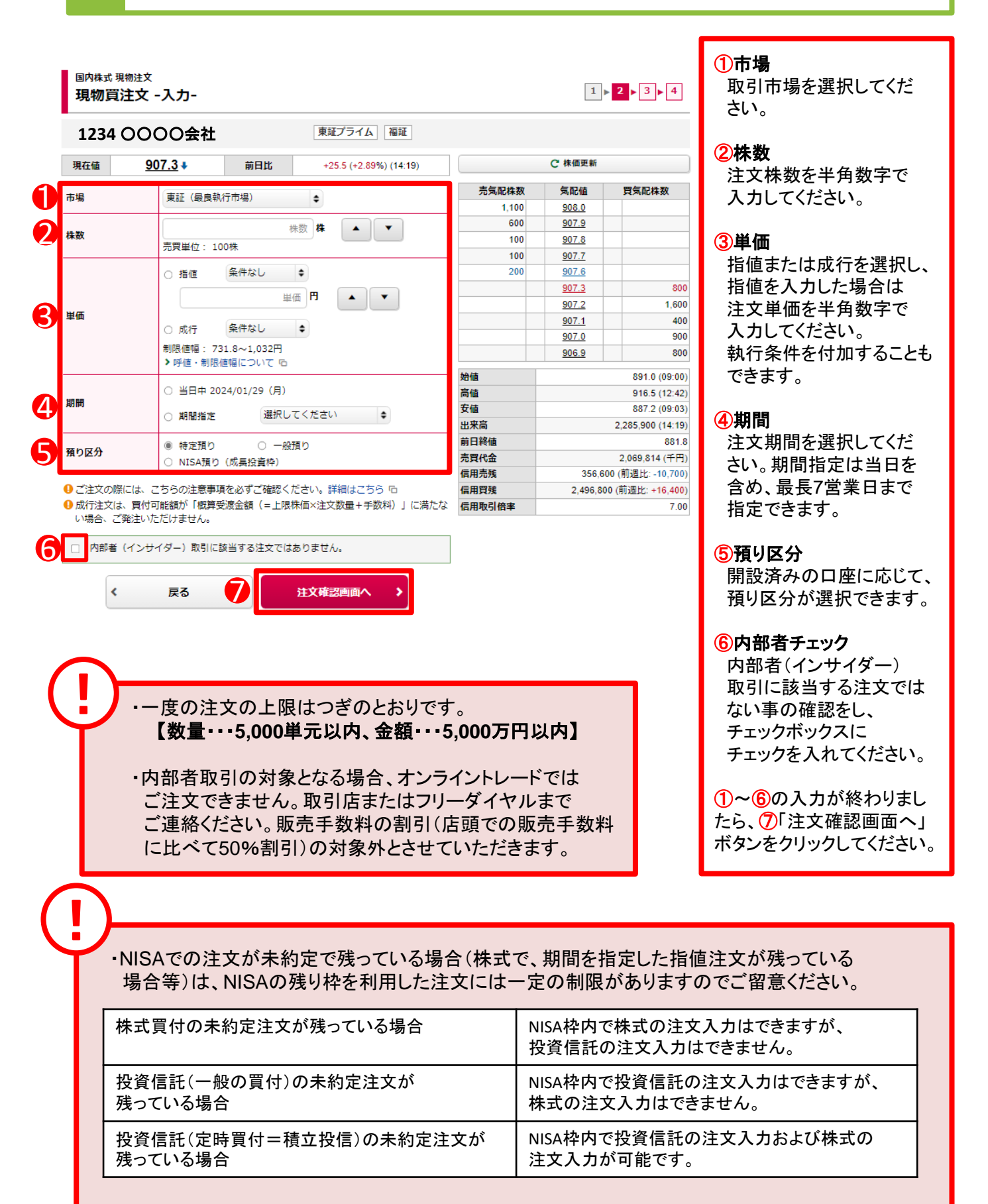

・上記制限の対象となった場合、一旦未約定分の注文を取り消すと、新たな注文入力が可能となります。

4

# 注文発注 入力した注文内容が確認できます。

| 實計可能擁有            |                        |            |                     |        |            | 47 310 3040                   |                      |
|-------------------|------------------------|------------|---------------------|--------|------------|-------------------------------|----------------------|
| 111111868R        |                        |            |                     |        |            | 4/1010101010                  |                      |
| 国内株式 現物注<br>現物買注文 | <sub>文</sub><br>て -確認- |            |                     |        | 1          | 2 3 4                         |                      |
| ご注文内容             |                        |            |                     |        |            |                               |                      |
| 1234 ()           | 000会社                  | t          |                     |        |            |                               |                      |
| 現在値               | 456                    | 前日比        | -7 (-1.51%) (01:41) |        | C 株価更新     |                               |                      |
| 取引                | 現物質                    |            |                     | 売気配株数  | 気配値        | 買気配株数                         |                      |
| 10.21             | -7474376               |            |                     | 39,500 | <u>461</u> |                               |                      |
| 市場                | 東証最良                   |            |                     | 22,800 | <u>460</u> |                               |                      |
| 株数                | 100株                   |            |                     | 16,400 | <u>459</u> |                               |                      |
|                   |                        |            |                     | 18,300 | <u>458</u> |                               |                      |
| 里価                | ДЙЛТ                   |            |                     | 9,700  | <u>457</u> |                               |                      |
| 期間                | 当日中 2020               | /12/01 (火) |                     |        | 456        | 3,400                         |                      |
| 預り区分              | 特定預り                   |            |                     |        | 400        | 21,200                        |                      |
|                   |                        |            |                     |        | 453        | 57,900                        |                      |
| 概算注文見積            | ŧ                      |            |                     |        | 452        | 22,200                        |                      |
|                   | 4.4077                 |            |                     | 始値     |            | 459 (00:00)                   |                      |
| 見積単価              | 640円                   |            |                     | 高値     |            | 459 (00:00)                   |                      |
| 概算受渡金額            | 65,375円                |            |                     | 安値     |            | 454 (00:10)                   |                      |
|                   |                        |            |                     | 出来高    |            | 119,900 (01:41)               |                      |
| ニ記の内容でよろし<br>、    | ければ、「取引パ               | スワード」を入力   | し「注文発注」ボタンを押してくださ   | 前日終值   |            | 463                           |                      |
| '。<br>!パスワードの誤    | 操作が続くとロッ               | クがかかります。   |                     | 売買代金   |            | 54,876 (千円)                   | 注文内容を確認し、よろし         |
| !パスワードを失          | 念した場合は、パ               | スワード再発行を   | お申込みください。詳細はこちら 咟   | 信用売残   | 261,       | 100 (前週比: <del>+5,000</del> ) | ければ <b>「取引パスワード」</b> |
|                   |                        |            |                     | 信用賞残   | 249,7      | 00 (前週比: -74,200)             | を入力のうえ 「注文発          |
| 取引パスワード           | 取引パスワード                |            |                     | 信用取引倍率 |            | 0.00                          | 注:ボタンたりしいり ア/        |
|                   | □ パスワードを表              | 長示する       |                     |        |            |                               | 注」小グノをクリックしてく        |
|                   |                        |            |                     |        |            |                               | たるい。                 |
| <b>〈</b> 注】       | 文入力画面へ戻る               | 3          | 注文発注 >              |        |            |                               |                      |
|                   |                        |            |                     |        |            |                               |                      |

注文完了 5

発注した注文内容が確認できます。

| <sup>国内株式 現物注文</sup><br>現物買注文 -受付- | 4                 | 2 ► 3 ► 4                            |
|------------------------------------|-------------------|--------------------------------------|
| -<br>下記の内容で、ご注文を受け付けました。必ず注        |                   |                                      |
| ご注文内容                              |                   |                                      |
| 1234 0000会社                        |                   |                                      |
| 取引                                 | 現物質               |                                      |
| 市場                                 | 東証 最良             |                                      |
| 株数                                 | 100株              |                                      |
| 単価                                 | 成行                |                                      |
| 期間                                 | 当日中 2020/12/01(火) |                                      |
| 預り区分                               | 特定預り              |                                      |
|                                    | 注文照会へ             | ーーーーーーーーーーーーーーーーーーーーーーーーーーーーーーーーーーーー |

# 国内株式 売る

### 1 画面遷移

「取引」⇒「国内株式」⇒「現物注文」⇒「売る」を選択してください。

| ↑ ፵ 投資情報               | ▲2取引    | <b>自</b> 資産状況 | 👛 入出金      | ① 口座情報 |
|------------------------|---------|---------------|------------|--------|
| 国内株式                   | 国内投資信託  |               | 定期買付契約     |        |
| ▶ 注文照会・訂正・取消           | ▶ 注文照会・ | び消            | ▶ 投信積立契約申込 |        |
| 現物注文                   | 投信注文    |               | ▶ 投信積立契約照会 |        |
| <ul><li>・ 買う</li></ul> | * 買う    |               |            |        |
| → 売る                   | → 売る    |               |            |        |
|                        |         | 閉じる           |            |        |

2 銘柄選択

画面遷移時に保有している銘柄が表示されます。保有銘柄を絞る場合、 銘柄コード(半角数字)を入力し、「検索」ボタンをクリックしてください。

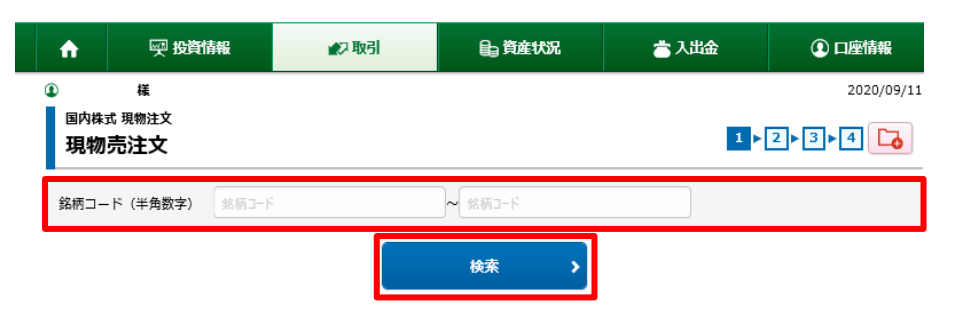

**明細数:1**件

保有数量・売却可能数量は、単元株のみ表示しています。

| 取引       | 銘柄 | 預り区分 | 保有数重<br>(注文中) | 売却可能<br>数重 | 現在値   | 取得<br>コスト | 評価額       | 評価損益      |   |
|----------|----|------|---------------|------------|-------|-----------|-----------|-----------|---|
| 田物志      |    | 特定   | 1,000         | 1,000      | 2,624 | 2,614     | 2,624,000 | +10,000   |   |
| -911409G |    |      |               |            |       |           |           |           |   |
|          |    |      |               | 評価額合調      | †     |           |           | 2,624,000 | ] |
|          |    |      |               | 評価損益       | 5it   |           |           | +10,000   |   |

表示された明細から売却 を行う銘柄の「現物売」ボ タンをクリックしてください。

#### 注文入力 各注文内容を入力ください。

国内株式 現物注文 現物売注文 -入力-

3

í) 市場

2

3

**()** 株数

6 単価

6 期間

٢

#### 1234 0000会社

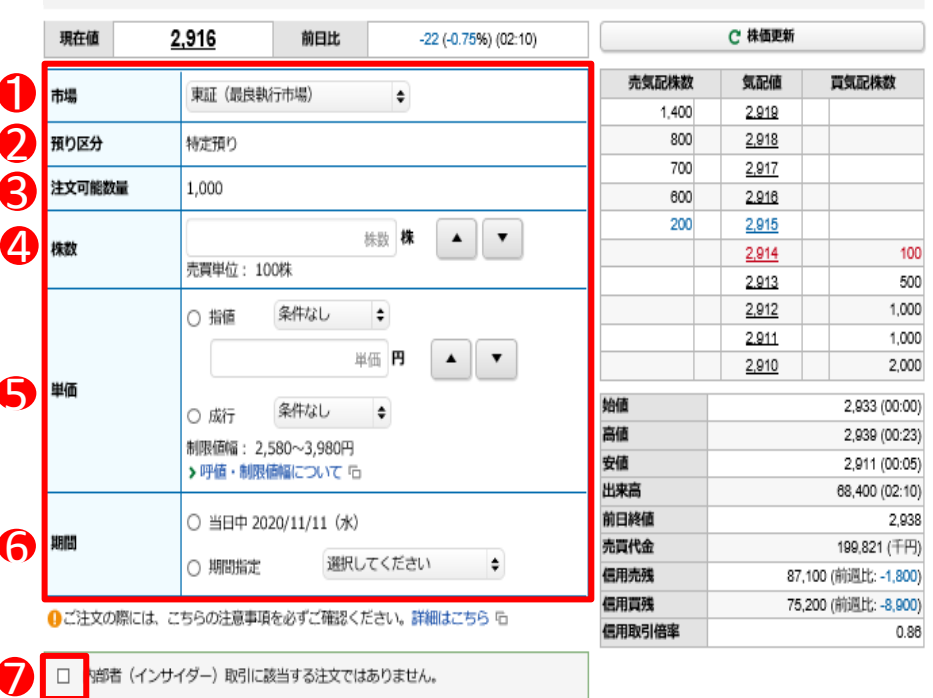

### ・売却注文数量は、③の注文可能数量まで指定できます。

注文確認画面へ

8

戻る

・内部者取引の対象となる場合、オンライントレードでは ご注文できません。取引店またはフリーダイヤルまでご 連絡ください。販売手数料の割引(店頭での販売手数料 に比べて50%割引)の対象外とさせていただきます。

### ①市場

1 ▶ 2 ▶ 3 ▶ 4

取引市場を選択してくだ さい。

#### ②預り区分

売却する銘柄の預り区分 が表示されます。

#### ③注文可能数量

売却可能な数量が表示 されます。

#### 4株数

注文株数を半角数字で 入力してください。

#### ⑤単価

指値または成行を選択し、 指値を入力した場合は注 文単価を半角数字で入力 してください。 執行条件を付加すること もできます。

#### ⑥期間

注文期間を選択してくだ さい。期間指定は当日を 含め、最長7営業日まで 指定できます。

#### ⑦内部者チェック

内部者(インサイダー) 取引に該当する注文では ない事の確認をし、 チェックボックスに チェックを入れてください。

#### 1~7の入力が終わりまし たら、⑧「注文確認画面へ」 ボタンをクリックしてください。

## 注文発注 入力した注文内容が確認できます。

| ご注文内容            |                          |         |                      |        |              |                                |              |
|------------------|--------------------------|---------|----------------------|--------|--------------|--------------------------------|--------------|
| 1234 000         | OO会社                     |         |                      |        |              |                                |              |
| 現在値 2            | .,915 <b>†</b> *         | 前日比     | -23 (-0.78%) (02:12) |        | C 株価更新       |                                |              |
| 取引               | 現物売                      |         |                      | 売気配株数  | 気配値          | 貢気配株数                          |              |
| ★ 個              | 東江 暴白                    |         |                      | 1,400  | 2,920        |                                |              |
| 11-100           | HALE HALR                |         |                      | 1,400  | 2.919        |                                |              |
| 朱数               | <b>100</b> 株             |         |                      | 600    | 2,917        |                                |              |
| 単価               | 成行                       |         |                      | 400    | 2,916        |                                |              |
| 期間               | 当日中 2020/11              | /11 (水) |                      |        | <u>2,915</u> | 200                            |              |
| 箱り区分             | 特定預り                     |         |                      |        | 2.914        | 400                            |              |
|                  | 140400                   |         |                      |        | 2,912        | 1,000                          |              |
| 概算注文見積           |                          |         |                      |        | 2.911        | 1,000                          |              |
| 目時単価             | 2.580円                   |         |                      | 始値     |              | 2,933 (00:00)                  |              |
|                  | 2,5001 )                 |         |                      | 高値     |              | 2,939 (00:23)                  |              |
| 關受渡金額            | 256,440円                 |         |                      | 安値     |              | 2,911 (00:05)                  |              |
| :記の内容でよろしに       | ければ、「取引パスワ               | ード」を入力し | 「注文発注」ボタンを押してくださ     | 前日終續   |              | 69,000 (02:12)<br>2 938        |              |
| )。<br>  パフロードの話# | 風にが結く とロックボ              | カカレタキオ  |                      | 売買代金   |              | 201.569 (千円)                   | 注文内容を確認し、よろ  |
| !パスワードを失意        | ますが続くとロックか<br>思した場合は、パスワ | ード再発行をお | 申込みください。詳細はこちら 咟     | 信用売残   | 87,          | 100 (前週比: -1,800)              | ければ、「取引パスワー  |
|                  |                          |         |                      | 信用賞残   | 75,          | 200 (前週比: - <del>8,900</del> ) | ド」を入力のうえ、「注文 |
| 取引パスワード          | 取引パスワード                  |         |                      | 信田取引使率 |              | 0.88                           | 注ボタンをクリックしてく |
|                  | 」パスワードを表示す               | 53      |                      |        |              | -                              | ださい          |
|                  |                          |         |                      |        |              |                                | ださい。         |

5 注文完了

発注した注文内容が確認できます。

国内株式 現物注文 現物売注文 -受付-

1 ▶ 2 ▶ 3 ▶ 4

下記の内容で、ご注文を受け付けました。必ず注文照会でご確認ください。

#### ご注文内容

4

#### 1234 〇〇〇〇会社

| 取引   | 現物売                |  |  |  |  |  |
|------|--------------------|--|--|--|--|--|
| 市場   | 東証 最良              |  |  |  |  |  |
| 株数   | 100株               |  |  |  |  |  |
| 単価   | 成行                 |  |  |  |  |  |
| 期間   | 当日中 2020/11/11 (水) |  |  |  |  |  |
| 預り区分 | 特定預り               |  |  |  |  |  |
|      | 注文照会へ >            |  |  |  |  |  |

注文発注後、「注文照会 へ」ボタンをクリックし、注 文内容を確認してください。

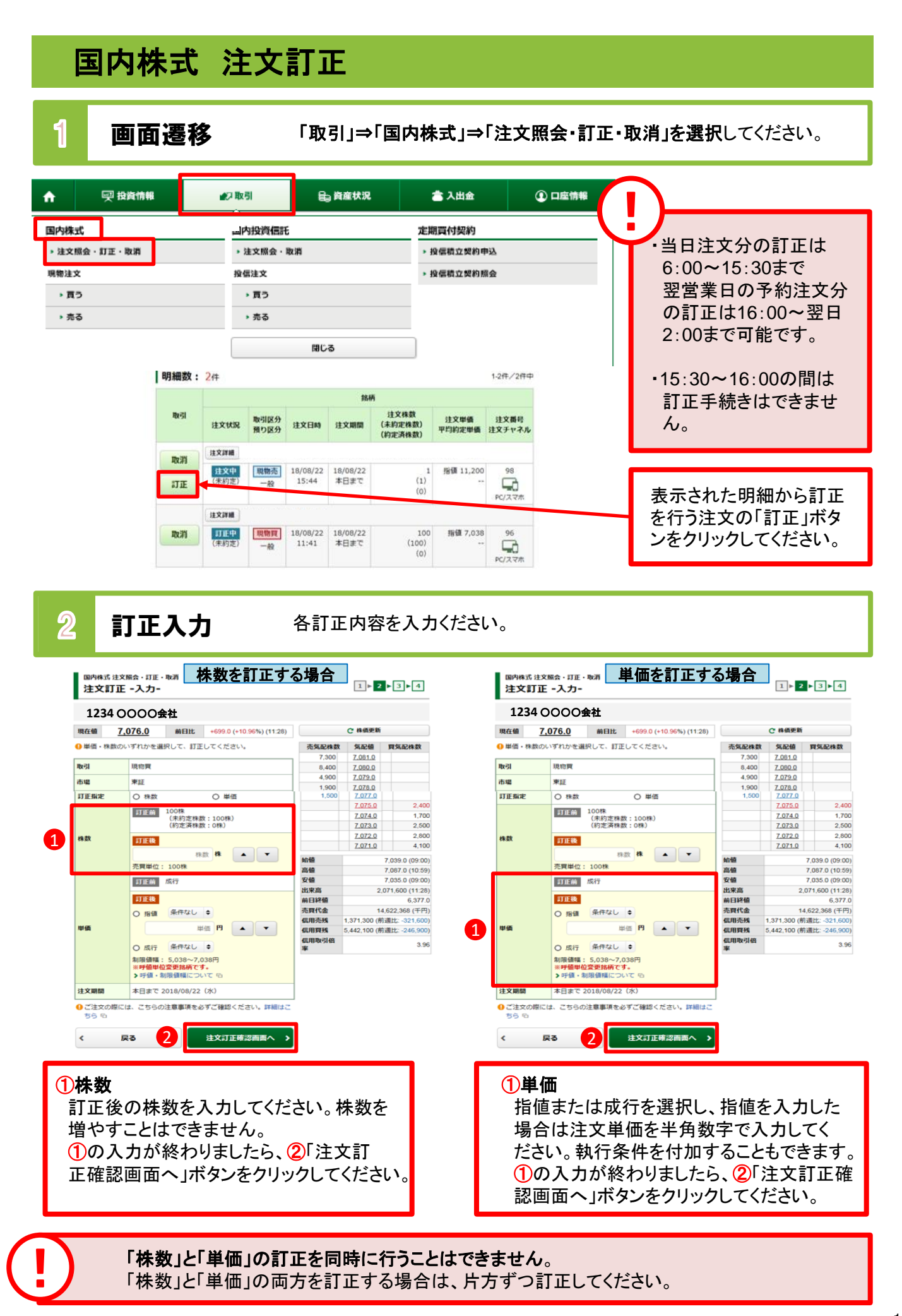

| 注文訂.           | 主文照会·訂正·<br>正 -確認-      | 取消         |                          |                    | 1 ▶ 2        | ▶ 3 ▶ 4         |               |
|----------------|-------------------------|------------|--------------------------|--------------------|--------------|-----------------|---------------|
| ご注文訂           | 正内容                     |            |                          |                    |              |                 |               |
| 1234 (         | 0000会社                  |            |                          |                    |              |                 |               |
| 現在頓            | 7,077.0                 | 前日比        | +700.0 (+10.98%) (11:29) |                    | C 株価更新       |                 |               |
| mozti          | FBaba                   |            |                          | 売気配株数              | 気配値          | 質気配株数           |               |
|                | 0510.05                 |            |                          | 2,400              | 7.083.0      |                 |               |
| 市場             | 東証                      |            |                          | 7,900              | 7.082.0      |                 |               |
| 18.83          | 100株                    |            |                          | 5,100              | 7.081.0      |                 |               |
|                |                         |            | 10,600                   | 7.080.0            |              |                 |               |
| -              | 訂正前 成行<br>訂正後 損頓 7.038円 |            | 500                      | 7.079.0            |              |                 |               |
| 14138          |                         |            |                          | 7.077.0            | 200          |                 |               |
| New John State |                         |            | 10.00                    |                    | 7.076.0      | 1,800           |               |
| 注文期間           | 本日まで2                   | 2018/08/22 | (水)                      |                    | 7.075.0      | 1,300           |               |
|                |                         |            |                          |                    | 7.074.0      | 1,200           |               |
| 記の内容でよろし       | ければ、「取引パフ               | マワード」を入力   | し「注文訂正」ボタンを押してくださ        |                    | 7.073.0      | 1,600           | 計正由応も確認し トス   |
| 。<br>!パスワードの誤  | 操作が続くとロック               | フがかかります。   |                          | 始值                 |              | 7,039.0 (09:00) |               |
| !パスワードを失       | 念した場合は、パラ               | スワード再発行を   | お甲込みください。詳細はこちら 咟        | 高值 7,087.0 (10:59) |              |                 | けれは 取引バスワート   |
| 取引パフロード        |                         |            |                          | 安值                 |              | 7,035.0 (09:00) | 📕 を入力のうえ、「注文訂 |
|                |                         |            |                          | 117.310            | 2            | 081 999 (11:29) | 正 ボタンをクリック て  |
| □ バスワートを表示する   |                         |            |                          |                    |              | 6,377.0         | エコホテンをフリックして  |
|                |                         | 7          | NATE A                   | anna.              | 14           | 4,695,264 (千円)  | /ことい。         |
| < 注X:          | 」正人力画面へ戻                | ି          | HXIIE >                  | 信用壳残               | 1,371,300 (# | 同國北: -321,600)  |               |
|                |                         |            |                          | 信用貝残               | 5,442,100 (月 | 词调化: -246,900)  |               |
|                |                         |            |                          | 信用取引借              |              | 3.96            |               |
|                |                         |            |                          |                    |              |                 |               |

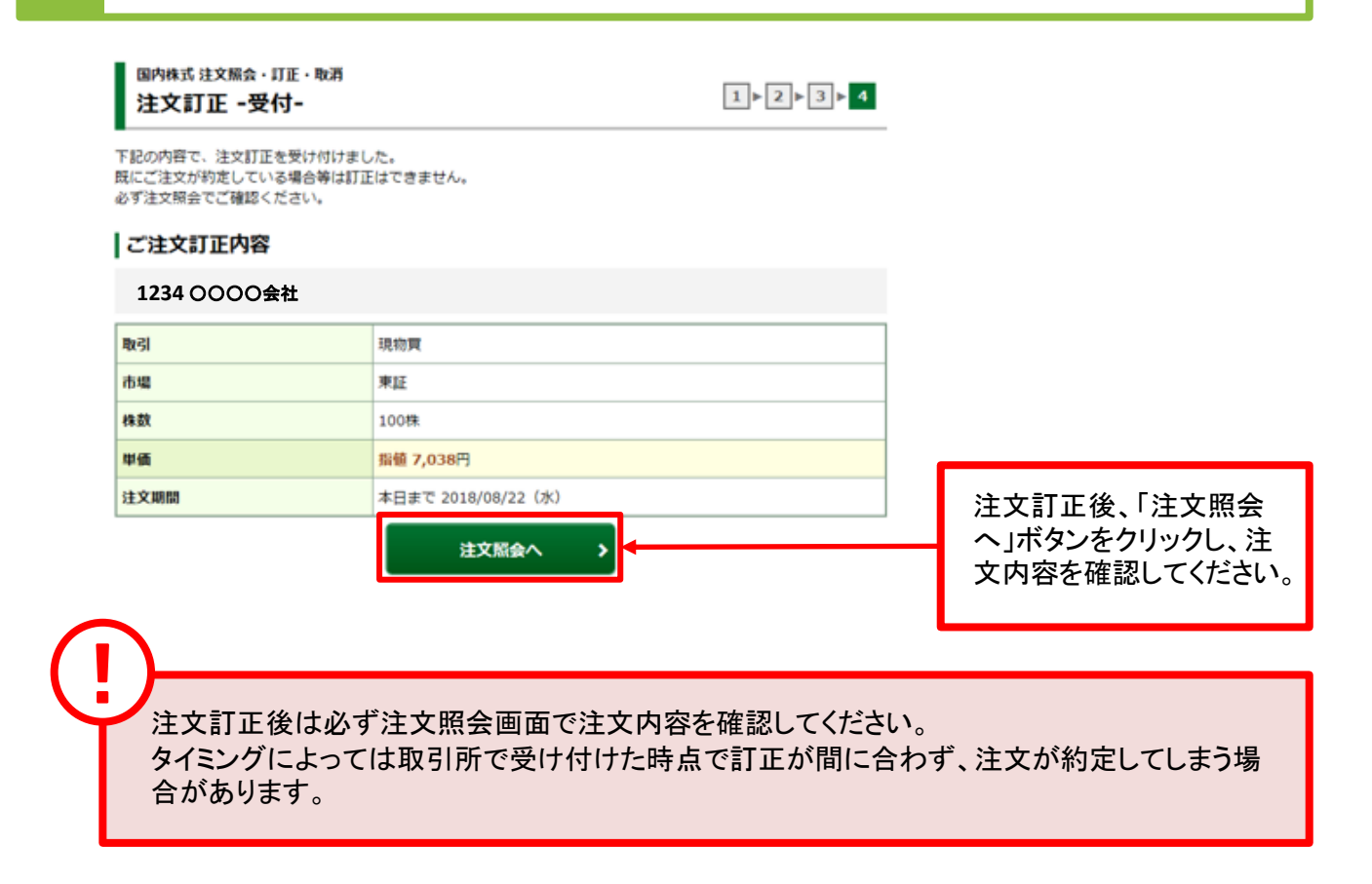

# 国内株式 注文取消

画面遷移

1

「取引」⇒「国内株式」⇒「注文照会・訂正・取消」を選択してください。

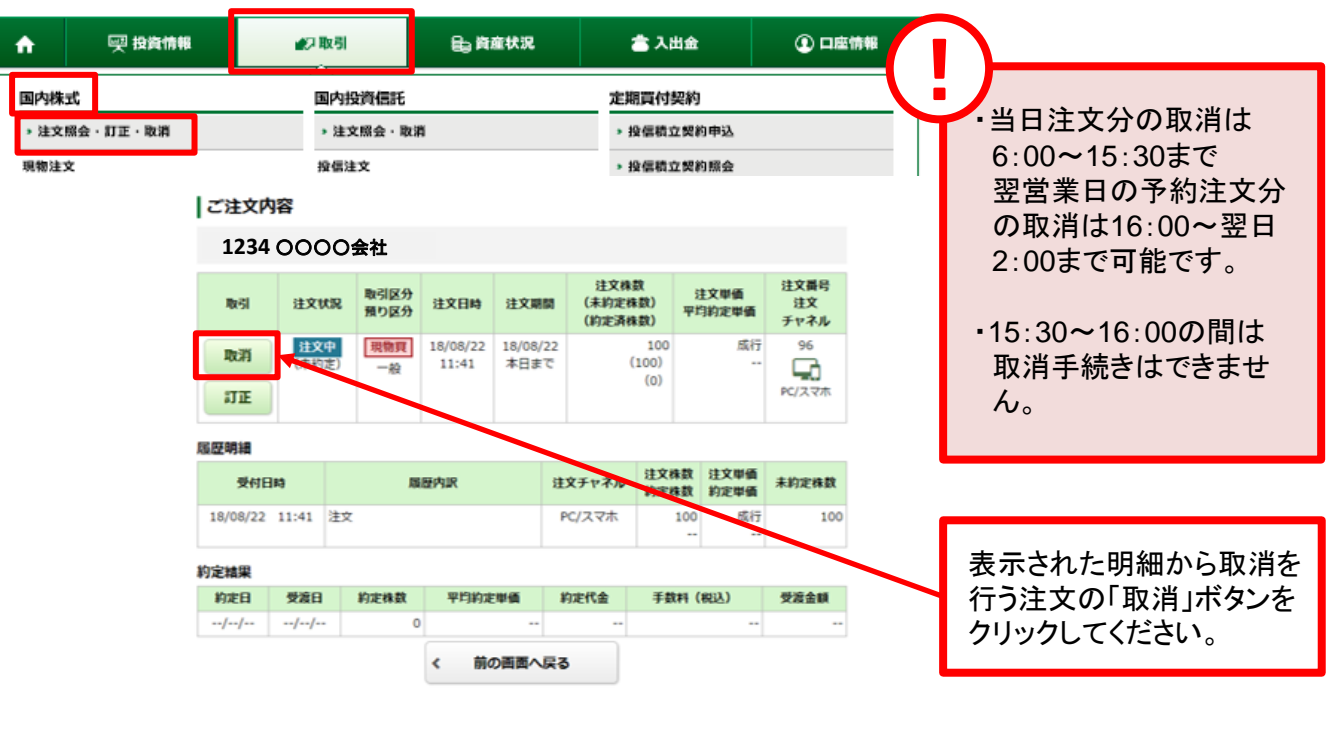

2 取消確認 取り消す注文内容が確認できます。 国内株式 注文照会・盯正・取消 1 ▶ 2 ▶ 3 注文取消 -確認-注文取消内容 1234 0000会社 取引 現物売 市場 ΨIF 10 株数 単価 指值11,200円 期間 本日まで 2018/08/22 (水) 上記の内容でよろしければ、「取引パスワード」を入力し「注文取消」ボタンを押してください。 内容を確認し、よろしけれ !パスワードの誤操作が続くとロックがかかります。 !パスワードを失念した場合は、パスワード再発行をお申込みください。詳細はこちら い ば「取引パスワード」を入 カのうえ、「注文取消」ボタ 取引パスワード 取引パスワード Ħ ンをクリックしてください。 □ パスワードを表示する ۲, 戻る **注文**取消 ۶

> 「有効期限付き」の注文入力をされた場合、「有効期限」の変更はできません。 一旦ご注文を取消して、再度新たな有効期限で注文入力を行ってください。

#### 取消完了 3 取り消した注文内容が確認できます。 国内株式 注文照会・灯正・取消 1 | 2 | 3 注文取消 -受付-下記の内容で、注文取消を受け付けました。 既にご注文が約定している場合等は取消はできません。 必ず注文照会でご確認ください。 注文取消内容 1234 0000会社 取引 現物売 市場 東証 10 株裁 単価 指值11,200円 期間 本日まで 2018/08/22(水) 注文取消後、「注文照会 ヘ」ボタンをクリックし、注 注文照会へ > 文内容を確認してください。

注文取消後は必ず注文照会画面で注文内容を確認してください。 タイミングによっては取引所で受け付けた時点で取消が間に合わず、注文が約定してしまう 場合があります。